## メール BOX 容量確認方法

| ■メールツール                                                                                                  | / メール B                                                                                                    | OX 容量確認                                                                                                    | 手順                                                                             |
|----------------------------------------------------------------------------------------------------|----------------------------------------------------------------------------------------------------|----------------------------------------------------------------------------------------------------|--------------------------------------------------------------------------------|
| 1. メールツールロー<br>入力し、ログイ:                                                                                  | グイン画面に<br>ンをクリックしま                                                                                                    | てメールアドレス、<br>ます。                                                                                                    | メールパスワードを                                                                      |
| メールツール                                                                                                   |                                                                                                    |                                                                                                    |                                                                                |
| メールBOXの容量確認やメールフ                                                                                         | ィルターの設定、転送、自動                                                                                                    | が返信等の設定ができます。                                                                                                    |                                                                                |
| メールアドレス<br>バスワード                                                                                         |                                                                                                    | 操作マニュアル           ・メールBOXの容量確           ・メールのフィルター・1                                                                                                    | 認 <u>方法(PDF)</u><br>転送の <u>使い方(PDF)</u>                                        |
| メールアドレスとご設定いただいた<br>※バスワードをお忘れの場合、こち<br>ボートまでご郵送もレくはFAXにてる<br>https://www.mmtr.or.jp/tel.html            |                                                                                                    | さい。 ※一括ですべてのメー」<br>、の上、サ をを印刷してご記入の」<br>FAXIこてお送りください。                                                                                                    | レの前除をご依頼の場合はこちら<br>と、サポートまでご郵送もしくは<br>. <u>https://www.mntr.or.jo/tel.html</u> |
| 2. [メールサービス                                                                                              | ス]をクリックし                                                                                                    | ます。                                                                                                    |                                                                                |
| お客様のプロバイダタ                                                                                               | メールサービス                                                                                                    | rk.                                                                                                    | ールアドレス:あ客様のメールアドレス 127700                                                      |
| ſ                                                                                                    | 2                                                                                                    | - 奇優お知らせ<br>ニバージンナンスのご課題<br>サーバー練習のご課題                                                                                                    |                                                                                |
| ᇲᆕᅖᇑᆂᇫᇨ                                                                                                  |                                                                                                    |                                                                                                    |                                                                                |
| 3. ご利用中のメ-<br>【使用量/使用<br>容量を確認する                                                                         | ールアドレスの<br>]率】、【メー川<br>ることが出来:                                                                                                    | り情報が表示されま<br>↓数】にて、現在の<br>ます                                                                                                    | ますので、その中の<br>メール BOX の使用                                                       |
| 3. ご利用中のメ-<br>【使用量/使用<br>容量を確認す                                                                          | ールアドレスの<br>]率】、【メール<br>ることが出来:<br>メールアドレス                                                                                                    | の情報が表示されま<br>ゆ数】にて、現在の<br>ます<br><sup>8客様のメールアドレス</sup>                                                                                                    | ますので、その中の<br>メール BOX の使用                                                       |
| 3. ご利用中のメ-<br>【使用量/使用<br>容量を確認す                                                                          | ールアドレスの<br>「本】、【メー川<br>ることが出来<br>メールアドレス                                                                                                    | D<br>情報が表示され<br>数】にて、現在の<br>ます<br><sup>お客様のメールアドレス</sup>                                                                                                    | ますので、その中の<br>メール BOX の使用                                                       |
| 3. ご利用中のメ-<br>【使用量/使用<br>容量を確認す                                                                          | ールアドレスの<br>「本】、【メール<br>ることが出来<br>メールアドレス<br>947<br>区分<br>メールホックス容量                                                                                                    | の情報が表示されま<br>数】にて、現在の<br>ます<br>a客様のメールアドレス<br>mailbox<br>追加<br>1GB                                                                                                    | ますので、その中の<br>メール BOX の使用                                                       |
| 3. ご利用中のメ-<br>【使用量/使用<br>容量を確認す                                                                          | -ルアドレスの<br>) 本】、【メール<br>ることが出来:<br>メールアドレス<br>タイプ<br>医分<br>メールボックス容量<br>使用量使用率<br>メール数                                                                                                 | の情報が表示され。<br>少数】にて、現在の<br>ます<br><sup>あ客様のメールアドレス</sup><br><sup>mailbox</sup><br>1GB 2(ルタ<br>0通                                                                                                    | ますので、その中の<br>メール BOX の使用                                                       |
| 3. ご利用中のメ-<br>【使用量/使用<br>容量を確認す                                                                          | -ルアドレスの<br>) 率】、【メール<br>ることが出来:<br>メールアドレス<br>タイプ<br>区分<br>メールボックス容量<br>使用量/使用率<br>メール数<br>注惑メールフィルター                                                                                  | の情報が表示されま<br>り数】にて、現在の<br>ます<br>あ客様のメールアドレス<br>「ABANANANANANANANANANANANANANANANANANANA                                                                                                    | ますので、その中の<br>メール BOX の使用                                                       |
| 3. ご利用中のメ-<br>【使用量/使用<br>容量を確認す                                                                          | -ルアドレスの<br>] 率】、【メール<br>3 ことが出来:<br>メールアドレス<br>タイプ<br>区分<br>メールズックス容量<br>使用量(使用率、<br>メール改<br>迷惑メールフィルター<br>ユーザーフィルター                                                                   | の情報が表示されまし数】にて、現在のます あ客様のメールアドレス mailbox ian 108 2700% 0% 0                | ますので、その中の<br>メール BOX の使用                                                       |
| 3. ご利用中のメ-<br>【使用量/使用<br>容量を確認す                                                                          | -ルアドレスの<br>(タールアドレス<br>タールアドレス<br>タイプ<br>区分<br>メールアドレス<br>タイプ<br>区分<br>メールスマクス容量<br>使用量使用率<br>メール数<br>速感メールフィルター<br>新規フィルターの適加                                                         | 0 <b>情報が表示されま<br/>数】にて、現在の</b><br>ます<br>あ客様のメールアドレス<br>mailbox<br>追加<br>1GB 24ルタド<br>0%<br>0<br>0<br>0<br>0<br>0<br>0<br>0<br>0<br>0<br>0<br>0<br>0<br>1<br>0<br>1<br>0<br>1<br>0<br>1<br>0<br>1<br>0<br>1<br>0<br>1<br>0<br>1<br>0<br>1<br>1<br>1<br>1<br>1<br>1<br>1<br>1<br>1<br>1<br>1<br>1<br>1                                                                                                    | ますので、その中の<br>メール BOX の使用                                                       |
| 3. ご利用中のメ-<br>【使用量/使用<br>容量を確認す                                                                          | -ルアドレスの<br>字本】、【メール<br>ることが出来:<br>メールアドレス<br>タイプ<br>区分<br>メールボックス容量<br>使用量/使用率<br>メール数<br>速感メールフィルター<br>ユーザーフィルター<br>新規フィルターの遠加                                                        | P情報が表示されまし数】にて、現在のより数】にて、現在のます あ客様のメールアドレス mailtox ight 1GB 2 イルターのののののののののののののののののののののののののののののののののののの                                                                                                    | ますので、その中の<br>メール BOX の使用                                                       |
| <ol> <li>ご利用中のメ-<br/>【使用量/使用<br/>容量を確認する</li> <li>◇注意事項◆</li> </ol>                                      | -ルアドレスの<br>(メールアドレス<br>タールアドレス<br>タイプ<br>区分<br>メールアドレス<br>タイプ<br>区分<br>メールスクス容量<br>使用量(使用率、<br>メール数<br>迷惑メールフィルター<br>ユーザーフィルター<br>新規フィルターの追加                                           | P情報が表示されまし数】にて、現在のます         あ客様のメールアドレス         mailbox         道加         108         2 (ルタ)         0%         0%         0%         0%         0%         0%         0%         0%         0%         0%         0%         0%         0%         0%         0%         0%         0%         0%         0%         0%         0%         0%         0%         0%         0%         0%         0%         0%         0%         0%         0%         0%         0%         0%         0%         0%         0%         0%         0%         0%         0%         10%         10%         10%         10%         10%         10%         10%                            | ますので、その中の<br>メール BOX の使用                                                       |
| <ul> <li>3. ご利用中のメ-<br/>【使用量/使用<br/>容量を確認する</li> <li>◆注意事項◆</li> <li>メール BOX の使用<br/>ませか。下記方法</li> </ul> | -ルアドレスの<br>字本】、【メール<br>ることが出来:<br>メールアドレス<br>タイプ<br>区分<br>メールアドレス<br>空分<br>オールスアドレス<br>第二<br>成プロクス定量<br>使用量使用率<br>メール及<br>選惑メールフィルター<br>主惑メールフィルター<br>新田フィルターの強加<br>日容量が多くな<br>にて、受信メー | の情報が表示され。         少数】にて、現在のます         あ客様のメールアドレス         maltbox         道加         1GB         7 (ルタ・)         0%         0%         0%         0%         0%         0%         0%         0%         0%         0%         0%         0%         0%         0%         0%         0%         0%         0%         0%         0%         0%         0%         0%         0%         0%         0%         0%         0%         0%         0%         0%         0%         0%         0%         0%         0%         0%         0%         0%         0%         0%         0%         0%         0%         0%         0%         0% <td>ますので、その中の<br/>メール BOX の使用</td> | ますので、その中の<br>メール BOX の使用                                                       |

・WebMail にて、受信メールの削除をお願い致します。

※削除方法については、"WebMail メール削除手順"をご確認ください。

・お客様のメールソフトにて"サーバーに受信メールを残す"設定のご確認 お願い致します。

> 発行元:株式会社イージェーワークス 発効日:2012年9月26日 rev2 本マニュアルに記載されている内容の著作権は、 原則として株式会社イージェーワークスに帰属します。 著作権法により、当社に無断で転用、複製等することを禁じます。